# Manual do Usuário – SIAV Incentivos – Sistema de Avaliação dos Incentivos Fiscais da SUDAM

Versão 1.0

# Sumário

| Objetivo deste Manual do Usuário                                    | 3 |
|---------------------------------------------------------------------|---|
| Bem Vindo ao Sistema de Avaliação dos Incentivos Fiscais            | 4 |
| Quem pode Utilizar o Sistema de Avaliação dos Incentivos Fiscais ?  | 4 |
| 1. Aspectos Gerais                                                  | 4 |
| 2. Efetuar Login                                                    | 4 |
| 2.1. Esqueceu a Senha?                                              | 5 |
| 2.2 Troca de Senha e Sair do Sistema                                | 6 |
| 3. Tela de Boas Vindas                                              | 6 |
| 3.1. Acessando Cadastro para Atualização das Informações da Empresa | 7 |
| 4. Cadastro de Dados da Empresa                                     | 8 |
| 4.1. Dados da Empresa                                               | 8 |
| 4.1.1. Identificação da Empresa                                     | 8 |
| 4.1.2. Contatos                                                     | 9 |
| 4.1.3 Sócio Acionista/Controlador10                                 | D |
| 4.2. Linha de Produção12                                            | 1 |
| 4.2.1. Produto/Serviço12                                            | 1 |
| 4.2.2. Origem de Insumos12                                          | 2 |
| 4.2.3. Mercado Consumidor13                                         | 3 |
| 4.3. Dados Financeiros14                                            | 4 |
| 4.4. Projeto/Programa1                                              | 5 |
| 4.5. Destinação Sustentável16                                       | 6 |
| 4.6. Documentos                                                     | 8 |
| 4.7. Concluir Cadastro20                                            | D |
| 5. Retificação22                                                    | 1 |
| 5.1. Solicitar Retificação2                                         | 1 |
| 5.2. Acessar Cadastro para Retificação2                             | 5 |
| Histórico de Alterações20                                           | 6 |

## Objetivo deste Manual do Usuário

Esse manual destina-se a usuários do SIAV Incentivos - *Sistema de Avaliação dos Incentivos Fiscais da SUDAM* e tem por finalidade apresentar as especificações e uso do sistema. As telas utilizadas no manual são as mesmas que o usuário visualiza ao entrar no sistema.

#### Bem Vindo ao Sistema de Avaliação dos Incentivos Fiscais da SUDAM – SIAV Incentivos

O SIAV Incentivos é uma ferramenta responsável pela coleta de informaçãos relativas aos incentivos fiscais concedidos, tais como, registros contábeis, sociais, ambientais e valor do imposto que deixou de ser recolhido das empresas beneficiadas pela SUDAM conforme o disposto na Medida Provisória nº 2.199-14 de 2001 e na Portaria nº 283/2013 do Ministério da Integração Nacional.

O SIAV Incentivos apresenta diversas vantagens, tais como:

- Processamento das informações de forma rápida.
- Economia com remessa de documentos.
- Eliminação da impressão do formulário com cópias de documentos comprobatórios.

#### Quem pode Utilizar o SIAV Incentivos?

Empresas que tenham benefício fiscal concedido pela SUDAM com base na Medida Provisória nº 2.199-14 de 2001 e na Portaria nº 283/2013 do Ministério da Integração Nacional.

#### 1. Aspectos Gerais

Para efeito deste Manual, utilizam-se os seguintes conceitos e definições:

**Campanha:** Solicitação de informações realizada pela SUDAM às empresas beneficiadas, com data de início e fim estabelecidos, com o objetivo de atualizar a base de dados e avaliar as empresas que possuem incentivos fiscais.

Ano Base: Ano referente à origem das informações.

Retificação: Correção de dados informados.

#### 2. Efetuar Login

Acessar o sítio do Sistema de Avaliação dos Incentivos Fiscais da SUDAM: http://www.siav.sudam.gov.br. O usuário será redirecionado para a página abaixo, na qual será necessária uma autenticação para entrar no sistema.

Essa autenticação é composta pela identificação do usuário e senha.

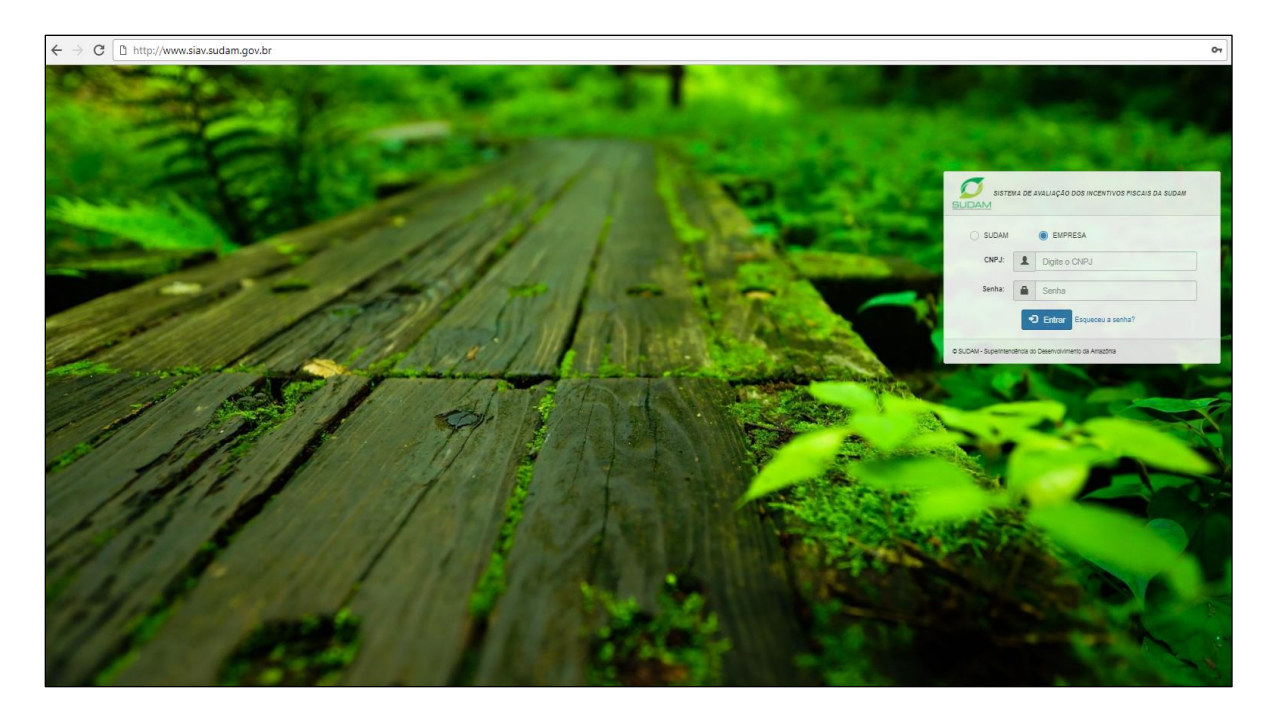

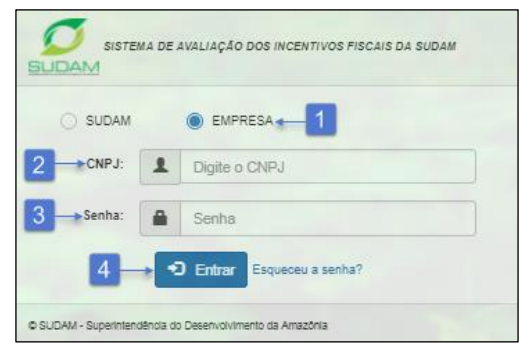

Passo 1: Selecionar a opção EMPRESA.

Passo 2: No campo CNPJ informe o CNPJ da empresa.

Passo 3: No campo Senha informe a senha de acesso recebida via e-mail.

Passo 4: Em seguida clique no botão Entrar para autenticar o usuário no sistema de Avaliação dos Incentivos Fiscais.

#### 2.1 Esqueceu a senha?

Caso o usuário tenha esquecido sua senha será possível resgatar através da opção "Esqueceu a senha?".

| Recuperar Senha de       | Acesso   |        |
|--------------------------|----------|--------|
| Informe o e-mail cadastr | ado:     |        |
| Informe CNPJ cadastrac   | lo:      |        |
|                          |          |        |
|                          | Cancelar | Enviar |

Passo 1: Clicar em Esqueceu a senha?.

Passo 2: O sistema apresenta tela para realizar o resgate.

**Passo 3:** No campo Informe o e-mail cadastrado insira o email cadastrado no sistema.

Passo 4: No campo Informe o CNPJ cadastrado insira o CNPJ cadastrado no sistema.

Passo 5: Em seguida clique no botão Enviar.

Passo 5: O sistema apresenta mensagem de confirmação de recuperação de senha.

#### 2.2 Troca de Senha e Sair do Sistema

O usuário possui a opção de troca de senha, onde deverá realizar a troca da senha provisória enviada por e-mail, ou sempre que achar necessário e a opção sair do sistema.

| SIAV - S | Sistema de A       | valiação           |                       |                     |   |                  |
|----------|--------------------|--------------------|-----------------------|---------------------|---|------------------|
|          | 57766616           |                    |                       |                     |   | 💄 Usuário 🗸 🗲 🕇  |
| A Home   | Ações <del>-</del> | 6 Manual do Usuári | io                    |                     | 2 | * 🗎 Trocar Senha |
|          |                    |                    |                       |                     | 4 | → 😃 Sair         |
|          |                    |                    |                       |                     |   |                  |
|          |                    | 3 <b>→</b> T       | rocar Senha de Acesso |                     |   |                  |
|          |                    |                    | Senha Atual:          | Senha Atual         |   |                  |
|          |                    |                    | Nova Senha:           | Min. 6 caracteres.  |   |                  |
|          |                    |                    | Confirme Nova Senha:  | Confirme Nova Senha |   |                  |
|          |                    |                    |                       | Fechar Envior       |   |                  |
|          |                    |                    |                       |                     |   |                  |

#### Procedimentos:

Passo 1: Ao clicar no menu Usuário será exibida a opção para realizar troca de senha e sair do sistema.
Passo 2: Ao clicar sobre a opção Trocar Senha será exibida a tela "Trocar Senha de Acesso" com os campos Senha Atual, Nova Senha e Confirme Nova Senha e o botão Enviar.

Passo 3: O usuário deve preencher os campos, sendo que que a nova senha não poderá ser igual a atual.O usuário deve clicar no botão Enviar para que o sistema realize a atualização de senha.

Passo 4: Para sair do sistema o usuário deve clicar sobre a opção Sair no menu Usuário.

#### 3. Tela de Boas Vindas

Ao acessar o sistema o usuário verá a tela abaixo:

| SIAV - Sistema de Avaliação<br>Incentivos Fiscais                             | 👤 Usuário 🗸 |
|-------------------------------------------------------------------------------|-------------|
| 1 Home Ações → ④ Manual do Usuário                                            |             |
| 4 * Você possui atualizações cadastrais pendentes. Clique para mais detalhes. |             |
| 5                                                                             | Pendente    |
|                                                                               |             |

Esta é a página inicial do sistema, apresenta três menus principais: Home, Ações, Manual do Usuário e notificações de campanhas agendadas, concluídas e retificadas para o perfil logado.

#### Procedimentos:

Item 1: 🕋 Home redireciona o usuário para a página inicial do sistema "Tela de Boas Vindas".

Item 2: Ações exibe a opção Retificação.

Item 3: Manual do Usuário apresenta este manual.

Item 4: Apresenta os alertas de campanhas agendadas e/ou concluídas do usuário.

**Item 5:** Ao clicar sobre um alerta o sistema exibe as campanhas agendadas, concluídas e retificadas no ano atual, o usuário deve clicar na campanha para ter acesso às abas de cadastro.

Item 6: Caso o usuário tenha solicitado ou concluído uma retificação de dados, será exibida nesta tela.

#### 3.1 Acessando Cadastro para Atualização das Informações da Empresa

Para acessar o cadastro que permitirá a atualização das informações, a empresa receberá por e-mail uma senha provisória de acesso ao sistema que deve ser trocada ao efetuar o primeiro login no sistema.

Em seguida, deve clicar no alerta da campanha agendada, será apresentado o Termo de Responsabilidade abaixo:

| Termo de Responsabilidade                                                                                                    |
|----------------------------------------------------------------------------------------------------|
| Declaro que as informações e documentos apresentados perante a SUPERINTENDÊNCIA DO DESENVOLVIMENTO DA AMAZÔNIA (SUDAM) são<br>verdadeiros e autênticos.<br>Declaro também ter ciência dos seguintes compromissos e condições:                                                                                                    |
| I. Informar anualmente os dados pertinentes ao incentivo de redução do imposto devido, além de registros contábeis, sociais e ambientais para efeito de<br>avaliação dos benefícios, conforme art. 46, III do Regulamento dos Incentivos Fiscais, aprovado pela Portaria nº 283/2013/MI, de 4 de Julho de 2013.                   |
| II. Informar o valor do imposto que deixou de ser recolhido, em razão da isenção ou redução do IRPJ, por ocasião da declaração anual de Imposto de<br>Renda da Pessoa Jurídica, conforme art. 47 do Regulamento dos Incentivos Fiscais, aprovado pela Portaria nº 283/2013/MI, de 4 de Julho de 2013.                             |
| III. Que o preenchimento do questionário que deve ser integral e referente exclusivamente ao exercício solicitado.                                                                                                    |
| IV. Que os dados a serem preenchidos devem ser pertencentes exclusivamente ao CNPJ que recebe o incentivo fiscal.                                                                                                    |
| V. Que o não atendimento ao solicitado dentro do prazo estipulado acarretará na inclusão da empresa no cadastro de Inadimplentes da SUDAM, conforme prevê o Art. 50 da Portaria nº 283/2013/MI, de 4 de Julho de 2013.                                                                                                    |
| VI. A área de acesso com login e senha é restrita a pessoas com autorização dada pela empresa. Cada usuário (empresa) autorizado é responsável por seus dados (login e senha) e pela segurança dos mesmos. A SUDAM não se responsabiliza pelo uso indevido destes pela empresa e por terceiros.                                   |
| VII. A SUDAM se reserva o direito de alterar os termos e condições, bem como os conteúdos desta página da internet, a qualquer momento. Se desejar esclarecer alguma dúvida relativa à privacidade do site www.siavsudam.gov.br, por favor, entre em contato conosco pelo e-mail cgav.avaliacao@sudam.gov.br ou cti@sudam.gov.br. |
| Li e concordo com o Termo de Responsabilidade.                                                                                                    |
| Fechar Aceitar                                                                                                    |

O Termo de Responsabilidade define os compromissos do usuário no uso do Sistema. O usuário deverá ter total ciência das disposições contidas neste termo, e infringir a qualquer dos itens sujeita-o às penalidades legais, em âmbito administrativo, civil e penal.

Após o Termo de Responsabilidade, o usuário será redirecionado para área de cadastro dos dados relativos ao ano base indicado na campanha.

O Termo de Responsabilidade é apresentado somente na primeira visualização do cadastro.

O sistema indica o status que a empresa se encontra na campanha:

| ſĊ | Teste Janeiro - Ano Base: 2017 - Disponível: 19/12/2017 a 20/12/2017 | Pendente  |
|----|----------------------------------------------------------------------|-----------|
| ı¢ | Teste Janeiro - Ano Base: 2017 - Disponível: 19/12/2017 a 20/12/2017 | Iniciado  |
| ŵ  | Teste Janeiro - Ano Base: 2017 - Disponível: 19/12/2017 a 20/12/2017 | Concluido |

Status:

Pendente: Campanhas não visualizadas.

Iniciado: Usuário acessou a campanha e concordou com termo de responsabilidade disposto na tela. Concluído: Usuário concluiu o preenchimento de todas as abas e concluiu a campanha.

#### 4. Cadastro de Dados da Empresa

O usuário irá cadastrar os dados da empresa, onde será possível realizar o preenchimento parcial do cadastro e salvar para posterior continuidade, porém só conseguirá concluir quando não tiver campos obrigatórios em branco. Após concluir, o sistema irá gerar o recibo de entrega de dados.

Ao acessar uma campanha o sistema irá exibir as abas abaixo:

| Teste Janeiro - Ano Base: 2017 - Período: 19/12/2017 até 20/12/2017 |                   |                   |                    |                        |            |                      |  |
|---------------------------------------------------------------------|-------------------|-------------------|--------------------|------------------------|------------|----------------------|--|
| Dados Empresa                                                       | Linha de Produção | Dados Financeiros | Projetos/Programas | Destinação Sustentável | Documentos | Concluir Atualização |  |

O cadastro é composto por seis abas: Dados da Empresa, Linha de Produção, Dados Financeiros, Projetos/Programas, Destinação Sustentável, Documentos e o botão Concluir.

#### 4.1 Dados Empresa

Na aba Dados Empresa serão exibidas as sub abas: Identificação da Empresa, Contato e Sócio/Acionista Controlador.

| Teste Janeiro - Ano Base: 2017 - Peníodo: 19/12/2017 até 20/12/2017 |                   |                   |                    |                        |            |                      |  |
|---------------------------------------------------------------------|-------------------|-------------------|--------------------|------------------------|------------|----------------------|--|
| Dados Empresa                                                       | Linha de Produção | Dados Financeiros | Projetos/Programas | Destinação Sustentâvel | Documentos | Concluir Atualização |  |
| 💼 Identificação da Empresa 📞 Contato 🔔 Sócio/Acionista Controlador  |                   |                   |                    |                        |            |                      |  |

#### 4.1.1 Identificação da Empresa

A sub aba Identificação da Empresa corresponde à tela abaixo:

| Teste Janeiro - Ano Base: 2017 - Período: 19/12/2018 até 20/12/2018  |                                                        |
|----------------------------------------------------------------------|--------------------------------------------------------|
| Dados Empresa Linha de Produção Dados Financeiros Projetos/Programas | Destinação Sustentável Documentos Concluir Atualização |
|                                                                      |                                                        |
| CNPJ*: Ano Base*:                                                    | 0                                                      |
| Razão Social*:                                                       | CNPJ Matriz (caso seja filial):                        |
|                                                                      |                                                        |
| Telefone*: Fax:                                                      | E-mall da Empresa*:                                    |
|                                                                      |                                                        |
| Endereço* : (Travessa/Rua/Avenida, Nº)                               | CEP*:                                                  |
| Complemento:                                                         | Bairro*:                                               |
|                                                                      |                                                        |
| UF*: Municipio*:                                                     |                                                        |
| Selecione V Selecione V                                              |                                                        |
| Latitude*: Longitude*:                                               |                                                        |
| Mape:                                                                | • Presohimenio obrigatório.                            |
| 🇎 Salvar                                                             | * Preenchimento obrigistório.                          |

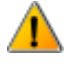

Os campos com (\*) são de preenchimento obrigatório, caso algum campo obrigatório não seja preenchido o sistema irá apresentar a lista de pendências na conclusão do cadastro.

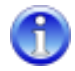

Ao clicar sobre este ícone, que está presente em todas as abas, serão exibidas as terminologias e instruções para preenchimento dos campos. <u>Ver ANEXO I.</u>

O mapa exibido na imagem corresponde à localização do endereço inserido no campo Endereço, caso a localização apresentada seja divergente da real, será possível mover o marcador no mapa.

#### **Procedimentos:**

Passo 1: Preencher os campos.

Passo 2: Clicar em Salvar.

**Passo 3:** Em caso de alteração o usuário deve clicar no campo que deseja alterar, realizar a alteração e clicar em **Salvar**.

#### 4.1.2 Contatos

A sub aba Contatos corresponde à tela abaixo:

| Teste Janeiro - Ano Base: 201           | 7 - Período: 19/12/                                           | 2017 até 20/12/2017 |                    |                        |                 |                               |         |
|-----------------------------------------|---------------------------------------------------------------|---------------------|--------------------|------------------------|-----------------|-------------------------------|---------|
| Dados Empresa Linha                     | de Produção                                                   | Dados Financeiros   | Projetos/Programas | Destinação Sustentâvei | Documentos      | Concluir Atualização          |         |
| Identificação da Empresa                | 📞 Contato                                                     | 1 Sócio/Acionista   | Controlador        |                        |                 |                               |         |
| + Cadastrar                             |                                                               |                     |                    |                        | *Cadastrar pak  | o menos dois contatos da empr | HEL. (] |
| Nome do Contato                         |                                                               | Função              | E-mail             | т                      | elefone         | 3                             | 4       |
| 200000000000000000000000000000000000000 |                                                               | X00000000X          | xxx@xxxx           | xxx.xxxx (1            | 1) 3333-3333    | 2                             | É.      |
|                                         |                                                               |                     |                    |                        |                 | _                             | _       |
|                                         | Cadastral Nome do Cor Função na Er E-mall*: Telefone*: Salvar | r Contato           | 2                  |                        | * Preenohimento | ) obrigatorio.                |         |
|                                         |                                                               |                     |                    |                        | [               | Fechar                        |         |

Passo 1: Clicar no botão + Cadastrar para adicionar contatos.

Passo 2: Inserir os dados do contato e clicar em Salvar.

Passo 3: Para alterar campo(s) clicar no botão Editar Z.

Passo 4: Para excluir um contato clicar no botão Excluir 🧰.

▲ O usuário deve cadastrar no mínimo dois contatos e no máximo cinco.

#### 4.1.3 Sócio Acionista/Controlador

A sub aba Sócio Acionista/Controlador corresponde à tela abaixo:

| Identificação da Empresa                       | 📞 Contato | Sócio/Acionista Contr | olador       |                                        |   |    |
|------------------------------------------------|-----------|-----------------------|--------------|----------------------------------------|---|----|
| + Cadastrar - 1<br>Sócio/Acionista Controlador |           | CPF/CNPJ              | E-mail       | Função                                 | 9 | 10 |
| Χασασος Χισοσσος Χισοσσος                      |           | Estrangeiro           | 300007@30007 | 30000000000000000000000000000000000000 | 1 | Î  |

| Cadastrar Sócio / Acionista Controla                              | ador                         |   |
|-------------------------------------------------------------------|------------------------------|---|
| Selecione o Tipo de Pessoa *:<br>2 → ● Física → Jurídica ← 3      | CPF*:                        | 5 |
| Estrangeiro *:<br>4 → Não () Sim ← 6                              | Passaporte *: BR00000000000  | 7 |
| Nome do Sócio/Acionista Controlador *:<br>Xxxxxxx Xxxxxxx Xxxxxxx |                              |   |
| E-mail *:                                                         |                              |   |
| x0000x@x000x                                                      |                              |   |
| Cargo/Função *:                                                   |                              |   |
| 100000000000000000000000000000000000000                           |                              |   |
| M Salvar 8                                                        | * Preenchimento obrigatório. |   |
|                                                                   | Fechar                       |   |

Passo 1: Clicar no botão + Cadastrar para adicionar o sócio/acionista controlador.

**Passo 2:** Informar se o sócio/acionista controlador é pessoa física ou jurídica, caso seja pessoa física selecionar Física.

Passo 3: Caso seja pessoa jurídica selecionar Jurídica, será exibido o campo CNPJ.

Passo 4: O campo estrangeiro é exibido caso o sócio/acionista controlador seja pessoa física.

Passo 5: Caso não seja estrageiro selecionar a opção Não, será exibido o campo CPF.

**Passo 6:** Caso seja estrangeiro deve selecionar Sim e são exibidos os campos CPF e Passaporte, porém só é obrigatório o Passaporte.

**Passo 7:** Inserir Passaporte.

Passo 8: Clicar em Salvar.

Passo 9: Para alterar campo(s) clicar no botão Editar **2**.

Passo 10: Para excluir um sócio/acionista controlador clicar no botão Excluir 🦲.

#### 4.2 Linha de Produção

Na aba Linha de Produção serão exibidas as sub abas: Produto/Serviço, Origem de Insumos e Mercado Consumidor.

| campanha teste 2017 - Ano Base: 2016 - Período: 14/12/2017 até 31/12/2017 |                   |                            |                    |                        |            |                      |  |
|---------------------------------------------------------------------------|-------------------|----------------------------|--------------------|------------------------|------------|----------------------|--|
| Dados Empresa                                                             | Linha de Produção | Dados Financeiros          | Projetos/Programas | Destinação Sustentável | Documentos | Concluir Atualização |  |
| 🖉 Produto/Serviço                                                         | Origem de Insi    | umos <b>"I</b> t Mercado ( | Consumidor         |                        |            |                      |  |

#### 4.2.1 Produto/Serviço

A sub aba Produto/Serviço corresponde à tela abaixo:

#### Manual do Usuário: Sistema de Avaliação dos Incentivos Fiscais da SUDAM

| 🖉 Produto/Serviço                         | Origem de Insur | mos | <b>JI</b> Mercad | do Consumido | r                   |                      |                     |             |                               |   |
|-------------------------------------------|-----------------|-----|------------------|--------------|---------------------|----------------------|---------------------|-------------|-------------------------------|---|
|                                           |                 |     |                  |              |                     |                      |                     |             |                               | 6 |
| Produto                                   | с               | RI* | Unidade<br>CRI*  | Produção     | Unidade<br>Produção | Faturamento<br>Bruto | Empregos<br>Diretos | CNAE<br>2.0 | Ato Declaratório<br>Executivo | 1 |
| Estrutura Flutuante - Balsa p<br>Standart | ara Transporte  |     |                  |              |                     | R\$                  |                     |             | -                             | Ż |

| Produto/Serviço Incer            | ntivado                                      |
|----------------------------------|----------------------------------------------|
| Produto/Serviço Incentivado*:    |                                              |
|                                  |                                              |
| Capacidade Real Instalada*:      | Unidade*:                                    |
| 2                                | Selecione 🔻 🗲 3                              |
| Produção*: 🛶 4                   | Unidade*:                                    |
|                                  | Selecione 🔻                                  |
| Faturamento Bruto*:              | Empregos Diretos*: 🔶 6                       |
|                                  |                                              |
| CNAE 2.0** 7                     | Período de Fruição (Conforme disposto no Ato |
|                                  | Declaratorio Executivo) *:                   |
| Ato Declaratório Executivo       |                                              |
|                                  | Selecione o Arquivo 9                        |
| Tam.Máx.:5MB - Tipo Arquivo: PDF | 1                                            |
| 🎽 Carregar Arquivo e Salvar      | * Preenchimento obrigatório.                 |
|                                  |                                              |
|                                  | Fachar                                       |

#### Procedimentos:

**Passo 1:** Clicar no botão Editar **Z** para preencher os dados relativos ao produto/serviço. Passo 2: Informar a Capacidade Real Instalada.

Passo 3: Selecionar a unidade de medida, caso a unidade não conste na listagem deverá ser selecionada a opção Qual? e poderá ser informada a unidade desejada.

Passo 4: Informar a quantidade da Produção, sendo que não poderá ser maior que a capacidade real instalada.

Passo 5: Informar o faturamento bruto em relação ao produto/serviço.

Passo 6: Informar os empregos diretos gerados através do produto/serviço.

Passo 7: Informar o CNAE 2.0.

Passo 8: Informar o ano que iniciou a fruição do incentivo.

Passo 9: Informar o ano que irá encerrar o incentivo.

Passo 10: Anexar o ato declaratório executivo concedido pela Receita Federal e clicar no botão Carregar Arquivo e Salvar.

Obs.: Serão presentados todos os produtos/serviços que tenham benefício fiscal.

#### 4.2.2 Origem de Insumos

A sub aba Origem de Insumos corresponde à tela abaixo:

| Produto/Serviço • Origem de Insumos | II Mercado Consumidor |          |          |       |     |
|-------------------------------------|-----------------------|----------|----------|-------|-----|
| + Cadastrar 2                       |                       |          |          |       | 1 0 |
| Insumos                             | Regional              | Nacional | Exterior | Total | Т   |
| Matérias-primas                     | 10%                   | 80%      | 10%      | 100%  | Ż   |
| Material Secundário                 | 0%                    | 100%     | 0%       | 100%  | ×   |
| Material Embalagem                  | 50%                   | 20%      | 30%      | 100%  | 1   |
| Serviços                            | 0%                    | 0%       | 100%     | 100%  | Z   |

| Origem de Insumos      |                        |                                            |
|------------------------|------------------------|--------------------------------------------|
| Insumo *: -3           |                        |                                            |
| Quant. Regional (%) *: | Quant. Nacional (%) *: | Quant. Exterior (%) *:                     |
| H Salvar 5             | 4 .,                   | A somatória das quantidades deve ser 100%. |
|                        |                        | Fechar                                     |

Serão apresentados por padrão os insumos: Matérias-primas, Material Secundário, Material Embalagem e Serviços, o nome destes insumos não poderão ser alterados.

#### Procedimentos:

**Passo 1:** Clicar no botão Editar / para inserir o percentual referente ao valor monetário anual da máteria adquirida, a soma da Quantidade Regional, Quantidade Nacional e Quantidade Exterior não podem ultrapassar a 100%.

Passo 2: Para adicionar um novo insumo clicar no botão + Cadastrar.

Passo 3: Cadastrar o nome do insumo.

Passo 4: Inserir o percentual referente ao valor monetário anual da máteria adquirida, a soma da Quantidade Regional, Quantidade Nacional e Quantidade Exterior não podem ultrapassar a 100%.

Passo 5: Clicar no botão Salvar.

Passo 6: Insumos cadastrados pelo usuário terão a opção excluir 🔍

#### 4.2.3 Mercado Consumidor

A sub aba Mercado Consumidor corresponde à tela abaixo:

| 🖉 Produto/Serviço           | Origem de Insumos        | II Mercado Consumidor |                     |                     |       |
|-----------------------------|--------------------------|-----------------------|---------------------|---------------------|-------|
|                             |                          |                       |                     |                     |       |
| Produto/Serviço             |                          | Quantidade Regional   | Quantidade Nacional | Quantidade Exterior | Total |
| Estrutura Flutuante - Balsa | para Transporte Standart | 10%                   | 10%                 | 80%                 | 100%  |

| Mercado Consumido              | r                       |                                                                           |
|--------------------------------|-------------------------|---------------------------------------------------------------------------|
| Produto/Serviço Incentivado    | 2                       |                                                                           |
| Estrutura Flutuante - Balsa pa | ara Transporte Standart |                                                                           |
| Quant. Regional (%) *:         | Quant. Nacional (%) *:  | Quant. Exterior (%) *:<br>80<br>A somatoria das quantidades deve ser 100% |
|                                |                         | Fechar                                                                    |

Passo 1: Clicar no botão Editar / para inserir o percentual referente ao valor monetário anual de vendas por produto incentivado com destinação regional, nacional e internacional, a soma da Quantidade Regional, Quantidade Nacional e Quantidade Exterior não podem ultrapassar a 100%.
 Passo 2: Inserir o percentual referente ao produto serviço.

Passo 3: Clicar no botão Salvar.

#### 4.3 Dados Financeiros

A sub aba Dados Financeiros corresponde à tela abaixo:

| Dados Empresa                              | Linha de Produção     | Dados Financeiros    | Projetos/Programas    | Destinação Sustentável                            | Documentos | Concluir Atualização                          |               |
|--------------------------------------------|-----------------------|----------------------|-----------------------|---------------------------------------------------|------------|-----------------------------------------------|---------------|
| Preencha os dados                          | financeiros da sua em | ipresa:              |                       |                                                   |            |                                               | (             |
| Faturamento Bruto *:                       |                       | Faturamento com Pro  | dutos Incentivados *: | Imobilizado Total *:                              |            | Investimento em Capital                       | Fixo *:       |
| RS                                         |                       | RS                   |                       | RS                                                |            | R\$                                           |               |
| Remuneração do Cap                         | oital Próprio *:      | Remuneração do Cap   | ital de Terceiros *:  | Pessoal e Encargos *:                             |            | Impostos, Taxas e Contr                       | ibuições *:   |
| RS                                         |                       | R\$                  |                       | RS                                                |            | RS                                            |               |
| Valor Pago de ICMS *                       | 2                     | Valor Pago de ISSQN  | ž-                    | Valor do IR Total Não Desco<br>Redução/Isenção *: | ntado da   | Valor do Desconto de IR<br>Redução/Isenção *: | Referente à   |
| RS                                         |                       | R\$                  |                       | RS                                                |            | R\$                                           |               |
| Valor do IR Desconta<br>Redução/Isenção *: | do da                 | Reserva de Incentivo | Fiscal *:             | Reserva Apropriada no Exer                        | rcício *:  | Reserva de Reinvestime                        | nto:          |
| R\$                                        |                       | R\$                  |                       | R\$                                               |            | R\$                                           |               |
| Empregos Diretos Ex                        | istentes em 31/12 *:  | Empregos Indiretos E | xistentes em 31/12 *: | Empregos Terceirizados Exi<br>31/12 *:            | stentes em | Despesa com Empregos                          | Terceirizados |
|                                            |                       |                      |                       |                                                   |            | RS                                            |               |
| Empregos Diretos Or<br>em 31/12 *:         | iundos do Município   |                      |                       |                                                   |            |                                               |               |
|                                            |                       |                      |                       |                                                   |            |                                               |               |
| 🖌 Salvar                                   |                       |                      |                       | * Preenchimento obrigatório.                      |            |                                               |               |

#### Procedimentos:

**Passo 1:** Todos os campos devem ser preenchidos e são obrigatórios, com exceção do campo Reserva de Reinvestimento, que deverá ser preenchido somente se a empresa estiver realizando depósitos referentes ao incentivo fiscal de reinvestimento no ano base. **Passo 2:** Clicar no botão **Salvar**.

# 4.4 Projetos/Programas

A sub aba Projetos/Programas corresponde à tela abaixo:

| Dados Empresa         | Linha de Produção       | Dados Financeiros       | Projetos/Programas     | Destinação Sustentável | Documentos | Concluir Atualização |         |
|-----------------------|-------------------------|-------------------------|------------------------|------------------------|------------|----------------------|---------|
| Projetos/Programas \$ | Sociais e/ou Ambientais | Desenvolvidos para o Be | enefício da Comunidade |                        |            |                      |         |
| + Cadastrar           | 1                       |                         |                        |                        |            | 7                    | _0      |
| Nome do Projeto       | Descrição da A          | Atividade Tot           | tal de Despesas        | Quantidade de Pessoas  | OBS        | Arquivo              | 3 9<br> |
| Хюооооооох            | Χοσοσσοσα               | 0,0                     | 0                      | 0                      | Хюооооооох | 1.pdf                |         |
|                       |                         |                         |                        |                        |            |                      |         |

|                                  | _                            |        |
|----------------------------------|------------------------------|--------|
| Não Possui                       | 2                            |        |
| Nome do Projeto *:               |                              |        |
|                                  |                              |        |
|                                  |                              |        |
| Descrição da Atividade *:        |                              |        |
|                                  |                              |        |
|                                  |                              | •      |
|                                  |                              |        |
| Total de Despesas *:             |                              |        |
| RS                               |                              |        |
| Quantidade de Pessoas *:         |                              |        |
|                                  |                              |        |
|                                  |                              |        |
| Observações:                     |                              |        |
|                                  |                              |        |
|                                  |                              |        |
| Anexar Projeto/Programa:         |                              |        |
| Selecione o Arqui                | ivo Carregar 🛀 4             |        |
| Tam.Máx.:5MB - Tipo Arquivo: PDF |                              |        |
| ✓ Salvar                         | * Preenchimento obrigatório. |        |
|                                  |                              |        |
|                                  |                              |        |
|                                  |                              | Fechar |

| Projetos/Programas Sociais e/ou A | mbientais                    |        |
|-----------------------------------|------------------------------|--------|
| Não Possui                        |                              |        |
| Nome do Projeto *:                |                              |        |
| XXXXXXXXXXX                       |                              | ÷      |
| Descrição da Atividade *:         |                              |        |
| Xxxxxxxxxx                        |                              | •      |
| Total de Despesas *:              |                              |        |
| RS 0,00                           |                              |        |
| Quantidade de Pessoas *:          |                              |        |
| 0                                 |                              |        |
| Observações:                      |                              |        |
| XXXXXXXXXXX                       |                              | ÷      |
| Lista de Arquivos<br>• 1.pdf-[    |                              |        |
| ✓ Salvar 6                        | * Preenchimento obrigatório. |        |
|                                   |                              | Fechar |

**Passo 1:** Clicar em + **Cadastrar**, para adicionar um projeto/programa.

**Passo 2:** Caso não possua projeto ou programa clicar em Não possui e no botão Salvar, do contrário devese preencher os campos referentes ao projeto/programa.

Passo 3: Para adicionar um arquivo do projeto/programa clicar no botão Selecione o Arquivo.

Passo 4: Clicar no botão Carregar para anexar o arquivo.

**Passo 5:** É possível visualizar o arquivo, clicando sobre o nome. Para excluir o arquivo deve-se clicar no botão Excluir **1**.

Passo 6: Clicar no botão Salvar para registrar o projeto/programa.

**Passo 7:** É possível visualizar o arquivo do projeto/programa.

Passo 8: Para alterar campo(s) clicar no botão Editar Z.

Passo 9: Para excluir um projeto/programa clicar no botão Excluir 🦲.

#### 4.5 Destinação Sustentável

A sub aba Destinação Sustentável corresponde à tela abaixo:

| Dados Empres        | a Linha de Produ           | ução Dados Financeiros                      | Projetos/Programas                    | Destinação Sustentável             | Documentos                | Concluir Atualização     |   |   |
|---------------------|----------------------------|---------------------------------------------|---------------------------------------|------------------------------------|---------------------------|--------------------------|---|---|
| Destinação Sust     | entável de Resíduos        |                                             |                                       |                                    |                           |                          |   |   |
| + Cadastrar         | <b>←_1</b>                 |                                             |                                       |                                    |                           |                          |   | 1 |
| Resíduos<br>Gerados | Descrição do<br>Tratamento | Quant. de Resíduos Gerado<br>ou Descartados | s Unidade de Medida<br>(Res. Gerados) | Quantidade de<br>Resíduos Tratados | Unidade de<br>(Res. Trata | e Medida<br>dos) Arquivo | 8 | 9 |
| Xxxxxxxxxxxxxx      | Χοοοοοοοοο                 | 0.00                                        | unidade                               | 0.00                               | unidade                   | 1.pdf                    | Ż | Ê |
|                     |                            |                                             |                                       |                                    |                           |                          |   |   |

| Destinação Sustentá                                | vel de Resíduos                |          |
|----------------------------------------------------|--------------------------------|----------|
| Não Possui                                         | 2                              |          |
| Resíduos Gerados *:                                | _                              |          |
| Xxxxxxxxxx                                         |                                | ÷        |
|                                                    |                                |          |
| Descrição do Tratamento *:                         |                                |          |
| Xxxxxxxxxx                                         |                                | <b>^</b> |
|                                                    |                                | •        |
| Quantidade de Resíduos                             |                                |          |
| Gerados ou Descartados^:                           |                                |          |
| U                                                  | unidade *                      |          |
| Quantidade de Resíduos<br>Tratados *:              | Unidade de Medida *:           |          |
| 0                                                  | unidade 🔻                      |          |
| Anexar Arquivo Destinação S                        | ustentável:                    |          |
| Selec                                              | ione o Arquivo Carregar 4      |          |
| Tam.Máx.:5MB - Tipo Arquivo: PDF                   | 1                              |          |
| 🖌 Salvar                                           | 3 * Preenchimento obrigatório. |          |
|                                                    |                                | Fechar   |
|                                                    |                                |          |
| Destinação Sustentá                                | vel de Resíduos                |          |
|                                                    |                                |          |
| Não Possui                                         |                                |          |
| Resíduos Gerados *:                                |                                |          |
| Xxxxxxxxxxx                                        |                                | <b>^</b> |
|                                                    |                                |          |
| Descrição do Tratamento *:                         |                                |          |
| Xxxxxxxxxxxx                                       |                                | <b>A</b> |
|                                                    |                                | •        |
|                                                    |                                | 11       |
| Quantidade de Resíduos<br>Gerados ou Descartados*: | Unidade de Medida *:           |          |
| 0                                                  | unidade                        |          |
| Quantidade de Desíduos                             |                                |          |
| Tratados *:                                        | Unidade de Medida *:           |          |

unidade

۳

nento obrigatório

Fechar

### Procedimentos:

Passo 1: Clicar em + Cadastrar, para adicionar a destinação sustentável.

0

Lista de Arquivos • 1.pdf - [ 💼 )<del>- 5</del>

🗸 Salvar

**Passo 2:** Caso não possua destinação sustentável clicar em Não possui e no botão Salvar, do contrário deve-se preencher os campos referentes a destinação sustentável.

Passo 3: Para adicionar um arquivo da destinação sustentável clicar no botão Selecione o Arquivo.

Passo 4: Clicar no botão Carregar para anexar o arquivo.

**Passo 5:** É possível visualizar o arquivo, clicando sobre o nome. Para excluir o arquivo deve-se clicar no botão Excluir **1**.

Passo 6: Clicar no botão Salvar para registrar a destinação sustentável.

Passo 7: É possível visualizar o arquivo da destinação sustentável.

Passo 8: Para alterar campo(s) clicar no botão Editar Z.

Passo 9: Para excluir uma destinação sustentável clicar no botão Excluir 🧵.

#### 4.6 Documentos

A sub aba Documentos corresponde à tela abaixo:

| Dados Empresa          | Linha de Produção | Dados Financeiros        | Projetos/Programas         | Destinação Sustentável   | Documentos | Concluir Atualização |   |
|------------------------|-------------------|--------------------------|----------------------------|--------------------------|------------|----------------------|---|
| + Cadastrar            | 5                 | ão Documento             |                            |                          |            | 7                    | 6 |
| Tipo de Documento      | Descriç           | ao Documento             |                            |                          |            | Arquivo              |   |
| Demonstrativo Contábil | Demons            | trativo Contábil         |                            |                          |            | 1.pdf                | 1 |
| DIRPJ/ECF *            | Declaraç          | ão do Imposto de Renda   | da Pessoa Jurídica ou Escr | ituração Contábil Fiscal |            |                      | 1 |
| DRE *                  | Demons            | tração do Resultado do E | kercício                   |                          |            | 1                    | 1 |
| Placa 1 *              | Placa do          | Empreendimento           |                            |                          |            |                      | 1 |
| Placa 2 *              | Placa do          | Empreendimento           |                            |                          |            |                      | 1 |

| Anexar Documento                                    |                              |
|-----------------------------------------------------|------------------------------|
| Tipo de Documento *:                                |                              |
| Demonstrativo Contábil                              |                              |
| Descrição do Documento *:                           |                              |
| Demonstrativo Contábil                              | •                            |
| Anexar Documento *:                                 |                              |
| Selecione o Arquivo                                 | <b>←_</b> 2                  |
| Tam.Máx.:5MB - Tipo Arquivo: Bitmap, JPG, PDF e PNG |                              |
| Carregar Documento e Salvar                         | * Preenchimento obrigatório. |
|                                                     | Fechar                       |

| Anexar Documento                                                            |        |
|-----------------------------------------------------------------------------|--------|
| Tipo de Documento *:<br>Demonstrativo Contábil<br>Descrição do Documento *: |        |
| Demonstrativo Contábil                                                      | •      |
| Documento Anexado:<br>• UC_061_Gerar_notificação.pdf - [                    |        |
|                                                                             | Fechar |

| Anexar Doc         | cumento                           |                              |        |
|--------------------|-----------------------------------|------------------------------|--------|
| Tipo de Docume     | ento *: 6                         |                              |        |
| DOC1               |                                   |                              |        |
| Descrição do Do    | ocumento *:                       |                              |        |
| Documento 1        |                                   |                              | •      |
| Anexar Docume      | nto *:                            |                              |        |
| 1.pdf              | Selecione o Arquivo               |                              |        |
| Tam.Máx.:5MB - Tip | o Arquivo: Bitmap, JPG, PDF e PNG |                              |        |
| Carregar Doct      | umento e Salvar                   | * Preenchimento obrigatório. |        |
|                    |                                   |                              | Fechar |

Passo 1: Clicar botão Editar 🖊 para inserir os documentos que são obrigatórios.

Passo 2: Selecionar o arquivo correspondente ao documento solicitado.

**Passo 3:** Para alterar arquivo clicar no botão Excluir.

Passo 4: Clicar no botão Carregar Documento e Salvar.

Passo 5: Clicar no botão + Cadastrar para adicionar documento.

Passo 6: Preencher o tipo de documento, descrição e executar passos 2, 3 e 4.

Passo 7: É possível visualizar o arquivo.

**Passo 8:** Em documento cadastrado pelo usuário, ver passo 5, será possível editar e excluir documento nos bo tões 🖊 📋.

#### 4.7 Concluir Cadastro

Para concluir o cadastro deve-se clicar no botão Concluir Atualização, conforme a tela abaixo:

| Dados Empresa Linha d | e Produção Dados Financeiros Projetos/Programas Destinação Sustentável            | Documentos Concluir Atualização |
|-----------------------|-----------------------------------------------------------------------------------|---------------------------------|
| + Cadastrar           |                                                                                   | 0                               |
| Tipo de Documento     | Descrição Documento                                                               | Arquivo                         |
| DOC1 *                | Documento 1                                                                       |                                 |
| DIRPJ/ECF *           | Declaração do Imposto de Renda da Pessoa Jurídica ou Escrituração Contábil Fiscal | Z                               |
| DRE *                 | Demonstração do Resultado do Exercício                                            | ×                               |
| Placa 1 *             | Placa do Empreendimento                                                           | ×                               |
| Placa 2 *             | Placa do Empreendimento                                                           | ×                               |
|                       |                                                                                   |                                 |

Somente será possível concluir o cadastro se todos os campos obrigatórios estiverem preenchidos, caso contrário será exibido a listagem de aba(s) com seu(s) respectivo(s) campo(s) para preenchimento.

| Dados Empresa | Linha de Produção         | Dados Financeiros         | Projetos/Programas      | Destinação Sustentável       | Documentos          | Concluir Atualização |
|---------------|---------------------------|---------------------------|-------------------------|------------------------------|---------------------|----------------------|
|               | ාරී Antes de concluir a a | tualização, certifique-se | que todas as abas foram | preenchidas corretamente e c | le acordo com as no | ormas do edital.     |
|               |                           |                           |                         |                              |                     |                      |
|               |                           | lĜ.                       | Concluir Atualização    |                              |                     |                      |

Após concluir o cadastro o sistema gera o comprovante, clicar em Imprimir Comprovante.

| Impressão Comprovante                                                          |
|--------------------------------------------------------------------------------|
| tứ O cadastro dos dados referente ao Ano Base 2009, foi concluído com sucesso. |
| 10 <sup>-</sup> Imprimir Comprovante                                           |

O comprovante é gerado com as principais informações da empresa, da campanha, código de verificação de autenticidade da atualização de dados no SIAV Incentivos, data e hora da conclusão do cadastro.

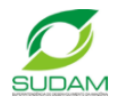

# SUDAM - Superintendência do Desenvolvimento da Amazônia

RECIBO DE ENTREGA DE DADOS DA EMPRESA PARA MONITORAMENTO

| Identificação de Declarante:                                                                                                    |              |          |  |  |  |
|----------------------------------------------------------------------------------------------------|--------------|----------|--|--|--|
| CNPJ da Empresa                                                                                                    | Razão Social | Telefone |  |  |  |
|                                                                                                    |              |          |  |  |  |
| CEP                                                                                                    | Endereço     |          |  |  |  |
|                                                                                                    |              |          |  |  |  |
| Bairro                                                                                                    | Municipio    | UF       |  |  |  |
|                                                                                                    |              |          |  |  |  |
| Ano Base                                                                                                    | Campanha     |          |  |  |  |
|                                                                                                    |              |          |  |  |  |
|                                                                                                    |              |          |  |  |  |
| Observação:                                                                                                    |              |          |  |  |  |
| Empresa realizou a atualização dos dados da empresa referente ao ano base 2009, recebida via internet pelo sistema de Incentivos Fiscais. |              |          |  |  |  |
| Código de Verificação: 9edbe28fbf084f175f82244b273b7d04                                                                                   |              |          |  |  |  |
|                                                                                                    |              |          |  |  |  |
| SUDAM - Superintendência do Desenvolvimento da Amazônia Data: 26/12/2017 12:26:59                                                         |              |          |  |  |  |

Para imprimir o recibo de um cadastro concluído seguir os seguintes passos:

| Ações - O Manual do Usuário                                                 |           |
|-----------------------------------------------------------------------------|-----------|
| 0                                                                           |           |
|                                                                             |           |
| * Lista de Retificações                                                     |           |
|                                                                             |           |
| * Caudisitus Concunuos                                                      |           |
| د<br>ت Teste Janeiro - Ano Base: 2009 - Disponível: 20/12/2017 a 10/02/2018 | Concluido |

#### Procedimentos:

Passo 1: Clicar A Home para retornar para a página inicial.
Passo 2: Clicar no alerta Cadastros Concluídos.
Passo 3: Clicar na campanha concluída, e no botão Imprimir Comprovante.

#### 5. Retificação

As correções de dados cadastrais são solicitadas, pela empresa, somente por meio do SIAV e no período de até 60 dias corridos após a data de encerramento da campanha.

#### 5.1 Solicitar Retificação

Para solicitar uma retificação seguir os seguintes passos:

Г

| Ações - O Manual do Usuário                          |   |
|------------------------------------------------------|---|
| Retificação 2 * Cadastros Concuídos                  |   |
| Ações → I Manual do Usuário                          |   |
| Solicitar Retificação de Dados  Cadastrar  Gadastrar | 0 |

| Solicitar Retific        | ação de Dados                  |                              |        |
|--------------------------|--------------------------------|------------------------------|--------|
| Motivo da Soliticação    | o*: 4                          |                              |        |
| X000000000X              |                                |                              |        |
| Selecione o Ano Bas      | e *:                           |                              |        |
| 2009                     | Ŧ                              |                              |        |
| Justificativa *:         |                                |                              |        |
| Xxxxxxxxxxxxx            |                                |                              | *<br>* |
| Anexar Arquivo:          |                                |                              |        |
| 1.pdf                    | Selecione o Arquivo            | Carregar Arquivo 🗧 🗧 6       |        |
| Tam.Máx.:5MB - Tipo Arqu | iivo: Bitmap, JPEG, PNG ou PDF |                              |        |
| 🖌 Salvar                 | 5                              | * Preenchimento obrigatório. |        |
|                          |                                |                              |        |
|                          |                                |                              | Fechar |

|                               | Solicitar Retificação de Dados        |                          |                                         |                |                            |                       |
|-------------------------------|---------------------------------------|--------------------------|-----------------------------------------|----------------|----------------------------|-----------------------|
|                               | Motivo da Soliticação *:              |                          |                                         |                |                            |                       |
|                               | X0000000000                           |                          |                                         |                |                            |                       |
|                               | Selecione o Ano Base *:               |                          |                                         |                |                            |                       |
|                               | 2009                                  | *                        |                                         |                |                            |                       |
|                               | Justificativa *:                      |                          |                                         |                |                            |                       |
|                               | Xxxxxxxxxxxx                          |                          |                                         |                |                            | *<br>*                |
|                               | Anexar Arquivo:                       |                          |                                         |                |                            |                       |
|                               | Sel                                   | ecione o Arquivo         | Carreg                                  | ar Arquivo     |                            |                       |
|                               | Tam.Máx.:5MB - Tipo Arquivo: Bit      | map, JPEG, PNG ou PDF    |                                         |                |                            |                       |
|                               | Lista de Arquivos                     |                          |                                         |                |                            |                       |
|                               | • 1.pdf - [ 🛅 ]+                      |                          |                                         |                |                            |                       |
|                               | 🖌 Salvar 🛌 8                          |                          | * Preenchin                             | nento obrigato | ório.                      |                       |
|                               |                                       |                          |                                         |                |                            |                       |
|                               |                                       |                          |                                         |                | Fech                       | ar                    |
| Ações                         | <ul> <li>Manual do Usuário</li> </ul> |                          |                                         |                |                            |                       |
| Solicitar Retificação de Dado | s                                     |                          |                                         |                |                            |                       |
| + Cadastrar                   |                                       |                          |                                         |                |                            | 0                     |
| Solicitação Envisda           | 🍟 - Solicitação em Análise            | 🧧 - Solicitação Expirada | - Solicitaçã                            | o Aprovada     | 🔵 - Solicitação Indeferida | 😑 - Dados Retificados |
| CNPJ                          | Razão Social                          | Ano Base                 | Motivo                                  | Status         | Data da Solicitação        | 9 10 12               |
| 03.134.910/0002-36            | AROSUCO AROMAS E SUCOS LTDA           | 2009                     | 200000000000000000000000000000000000000 | 13             | 26/12/2017 14:44:14        |                       |
|                               |                                       |                          |                                         | 10             |                            |                       |

| Retificação de Dados                                                                        |        |
|---------------------------------------------------------------------------------------------|--------|
| Motivo da Soliticação:<br>x000000000x<br>Ano Base:<br>2009<br>Justificativa:<br>X000000000x | 11     |
| Data da Solicitacão:<br>26/12/2017 14:44:14<br>Lista de Arquivos<br>• 1.pdf                 |        |
|                                                                                             | Fechar |

Passo 1: Clicar no menu Ações da página inicial 俞.

Passo 2: Selecionar a opção Retificação.

Passo 3: Clicar em + Cadastrar.

Passo 4: Preencher os campos Motivo de Solicitação, Ano Base e Justificativa.

Passo 5: Anexar arquivo (opcional).

Passo 6: Clicar no botão Carregar Arquivo.

Passo 7: É possível excluir o arquivo.

Passo 8: Clicar no botão Salvar.

Passo 9: É possível editar 🖊 uma solicitação de retificação, desde que a SUDAM não tenha visualizado o pedido.

Passo 10: Para visualizar a solicitação clicar no botão Visualizar 🔼

Passo 11: Exibindo solicitação de retificação.

**Passo 12:** É possível excluir i uma solicitação de retificação, desde que a SUDAM não tenha visualizado o pedido.

Passo 13: Exibe o status da solicitação da retificação.

É importante atentar-se para a legenda da retificação:

- 1. Cinza Solicitação de retificação enviada podendo ainda ser editada ou excluída pela empresa.
- Amarela Solicitação de retificação em análise pela SUDAM, não podendo mais ser editada nem excluída pela empresa.
- Verde Solicitação de retificação aprovada pela SUDAM. A empresa tem 15 dias para realizar a correção dos dados.
- 4. Vermelha Solicitação de retificação negada pela SUDAM.
- Laranja Solicitação de retificação expirada, ou seja, foi aprovada, mas o prazo para a empresa realizar a correção expirou.

6. Azul – A empresa realizou com sucesso a correção das informações.

#### 5.2. Acessar Cadastro para Retificação

Para acessar o cadastro para realizar a retificação dos dados seguir os seguintes passos:

| A Home     | Ações - 🔹 Manual do Usuário                                 |          |
|------------|-------------------------------------------------------------|----------|
|            |                                                             |          |
| * Lista de | Retificações                                                |          |
| iớ Reti    | ificação Dados Aprovada - Ano Base: - Expira em: 16/01/2018 | Pendente |
|            | 2                                                           |          |
| * Cadastro | as Concuídos                                                |          |

#### Procedimentos:

Passo 1: Clicar na Lista de Retificações, localizada na página inicial
 Passo 2: Clicar em Retificação Dados Aprovada.

Obs.: É exibido o status da retificação: Pendente, Iniciado e Retificado. Será gerado um recibo de comprovação que os dados foram retificados. Para gerar o recibo clicar no botão **Imprimir Comprovante**.

|    | A Home                                                                            | Ações <del>▼</del> | Manual do Usuário                    |  |  |
|----|-----------------------------------------------------------------------------------|--------------------|--------------------------------------|--|--|
|    |                                                                                   |                    |                                      |  |  |
| In | Impressão Comprovante                                                             |                    |                                      |  |  |
| 10 | tứ≁ A retificação de dados referente ao Ano Base 2009, foi concluída com sucesso. |                    |                                      |  |  |
|    |                                                                                   |                    | 10 <sup>-</sup> Imprimir Comprovante |  |  |

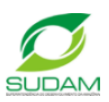

# SUDAM - Superintendência do Desenvolvimento da Amazônia

RECIBO DE RETIFICAÇÃO DE DADOS DA EMPRESA PARA MONITORAMENTO

| Identificação | de l | Declar | ante: |
|---------------|------|--------|-------|
|---------------|------|--------|-------|

| CNPJ da Empresa                                                                                                    | Razão Social | Telefone |  |  |  |
|----------------------------------------------------------------------------------------------------|--------------|----------|--|--|--|
|                                                                                                    |              |          |  |  |  |
| CEP                                                                                                    | Endereço     |          |  |  |  |
|                                                                                                    |              |          |  |  |  |
| Bairro                                                                                                    | Municipio    | UF       |  |  |  |
|                                                                                                    |              |          |  |  |  |
| Ano Base                                                                                                    | Campanha     |          |  |  |  |
|                                                                                                    |              |          |  |  |  |
|                                                                                                    |              |          |  |  |  |
| Observação:                                                                                                    |              |          |  |  |  |
| Empresa realizou a atualização dos dados da empresa referente ao ano base 2009, recebida via internet pelo sistema de Incentivos Fiscais. |              |          |  |  |  |
| Código de Verificação: 054a651708bcb73cfc98a26ccf4131ca                                                                                   |              |          |  |  |  |

SUDAM - Superintendência do Desenvolvimento da Amazônia

Data: 28/12/2017 10:36:01